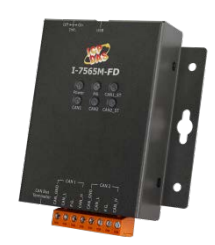

I-7565M-FD

## 快速上手指南

v1.0.0, 2019 年 12 月

### 產品內容

除了本『快速上手指南』外,此產品內容還包括以下配件:

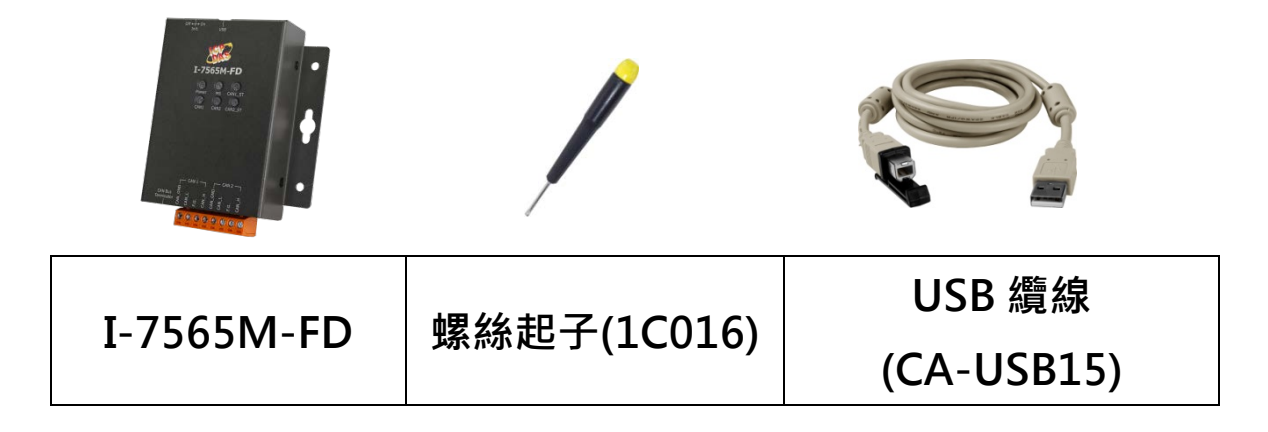

參考資訊

- I-7565M-FD 使用手冊
   <u>http://ftp.icpdas.com/pub/cd/fieldbus\_cd/can/converter/i-</u>7565m-fd/manual
- I-7565M-FD 產品網頁

http://www.icpdas.com/root/product/solutions/industrial\_ communication/fieldbus/can\_bus/converter/i-7565m-fd\_t c.html

• ICP DAS 網站

http://www.icpdas.com/

### 

在開始使用I-7565M-FD 模組時·使用者需執行下列安裝步驟。

步驟 1: 準備一個 I-7565M-FD 模組

### 步驟 2: 確認 CAN 端是否需要使用終端電阻

檢查應用架構並確認模組的 CAN 端是否需要啟用終端電阻。請依照 下圖來調整終端電阻的設定。

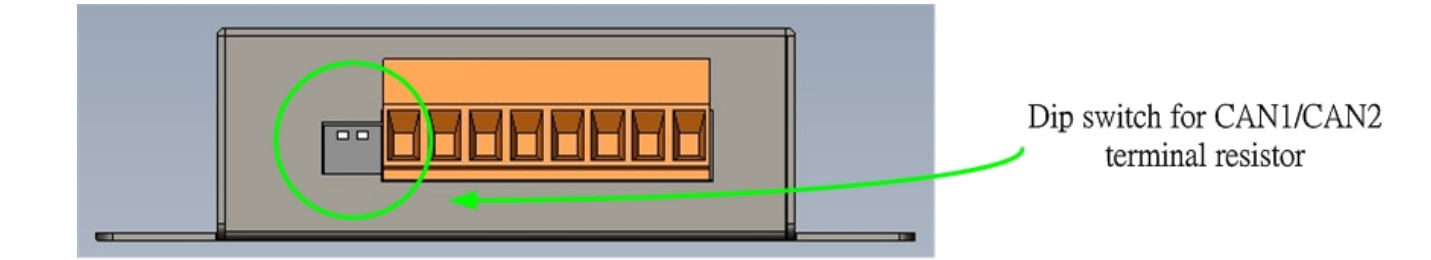

|    |     | 開關位址 | 描述                    |
|----|-----|------|-----------------------|
|    |     | 1    | ON: 啟用 CAN1 終端電阻 (預設) |
| ¥  |     |      | OFF: 停用 CAN1 終端電阻     |
| ON | 1 2 | 2    | ON: 啟用 CAN2 終端電阻 (預設) |
|    |     | Δ    | OFF: 停用 CAN2 終端電阻     |

- 般來說, 如果您的應用架構如下, 我們建議您啟用終端電阻。

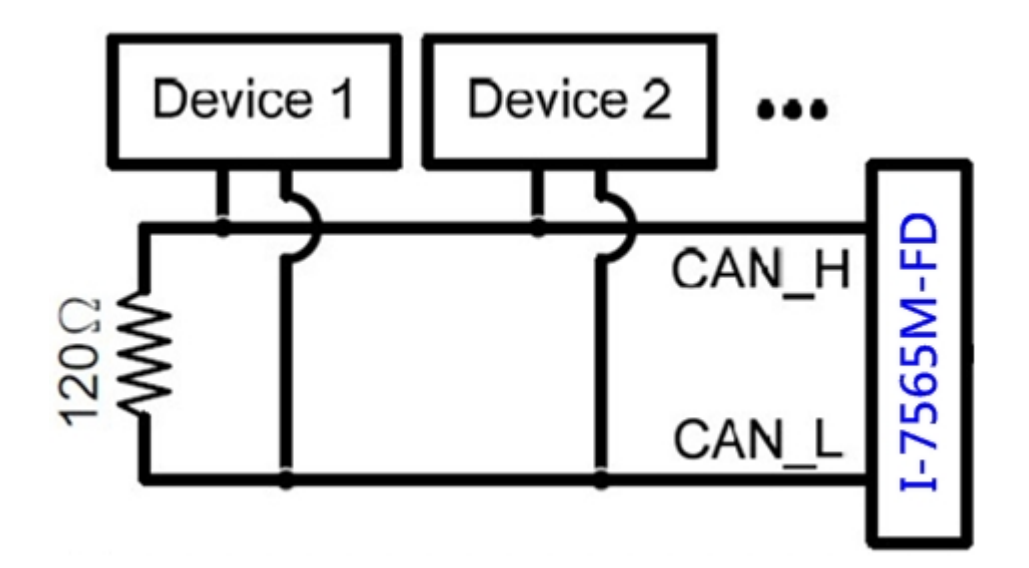

如果您的應用程序為下圖之架構,則沒有必要啟用終端電阻。

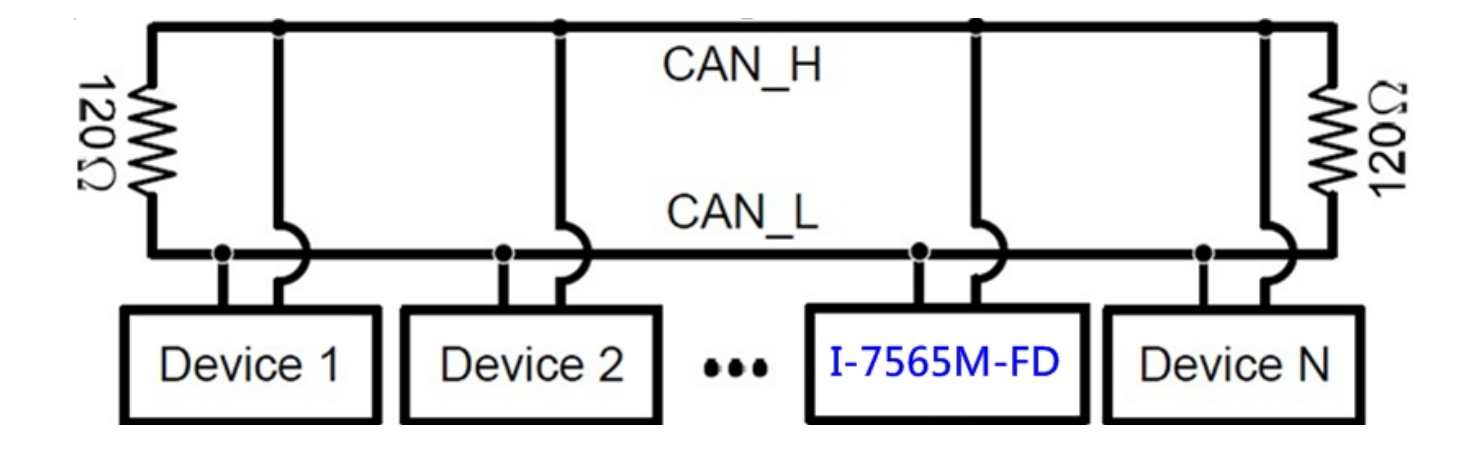

步驟 3: 將模組的 CAN、接地線及 USB 線接妥

I-7565M-FD 模組的 USB 及 CAN 總線接線圖如下圖所示。,即可開始將模組應用在你的應用架構之中。

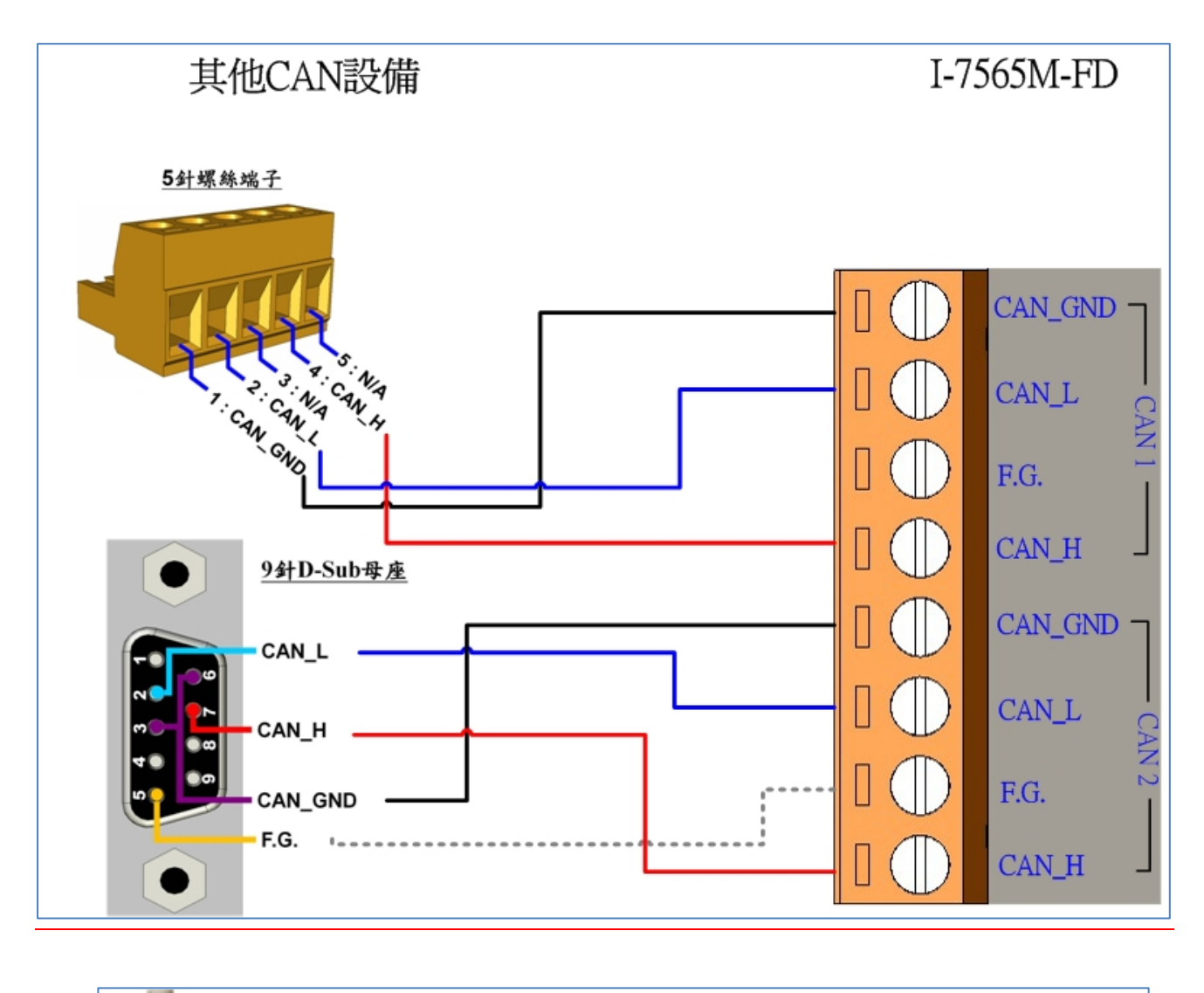

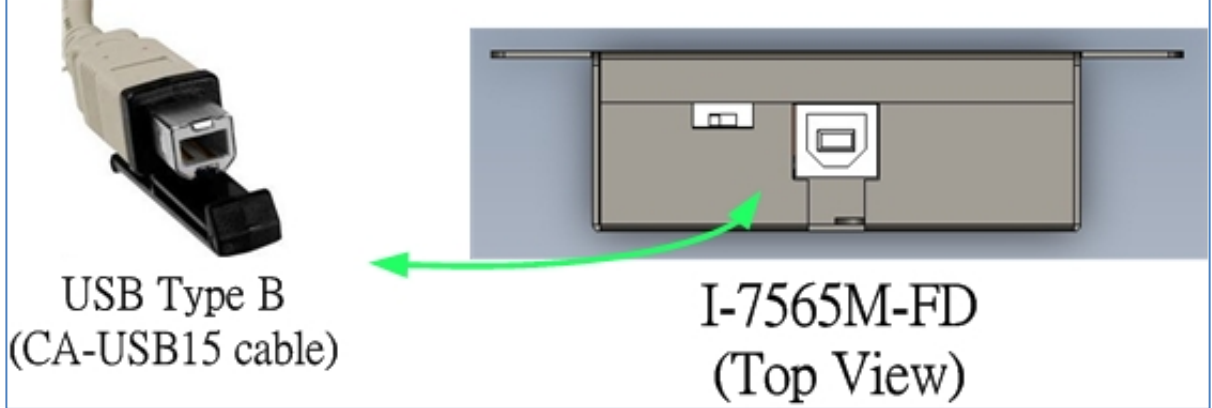

# 2 <sub>設定工具</sub>

我們提供的 I-7565-FD Utility 具有簡易的傳送/接收 CAN/CAN FD 訊息功能。在此同時,它也可以顯示每一個接收到的 CAN/CAN FD 訊息時戳,以利於分析

步驟 1: 安裝 I-7565-FD Utility 工具

軟體路徑如下:

http://ftp.icpdas.com/pub/cd/fieldbus\_cd/can/converter/i-7565m-fd/software/utility

步驟 2: 設定 I-7565M-FD 模組

1. 在產品盒內可以找到 CA-USB15 纜線,使用此 USB 纜線來連接 模組與 PC。

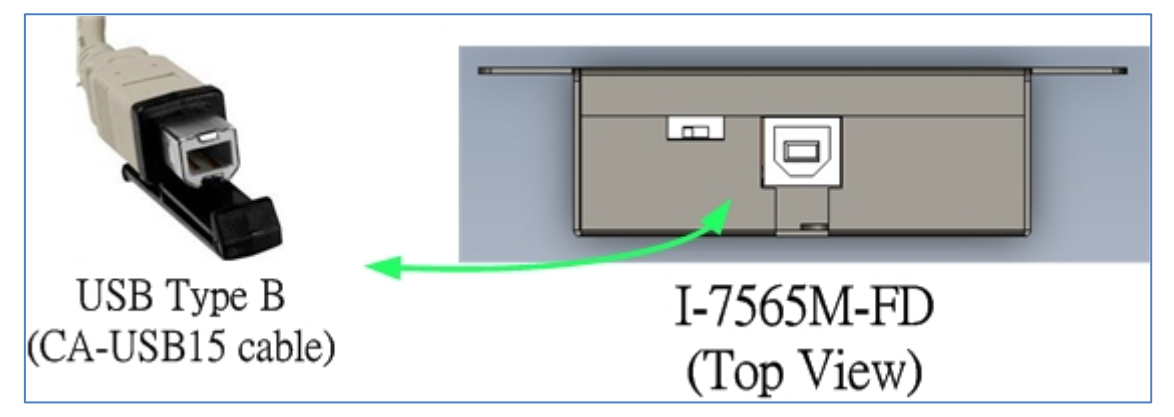

2. 執行 I-7565-FD Utility 工具程式.

### 步驟 3: 與 I-7565M-FD 模組建立連線

當一開始執行設定工具時,設定工具會自動掃描所有可使用的 I-7565M-FD 模組,且將掃描到的模組條列在設定工具 "Connect to …" 訊息框上的 "Module Name" 欄位。使用者可以透過重新 執行" Connect to …" 功能來重新掃描新增之 I-7565M-FD 模組。

| 🖉 I-7565-FD Utility v1.0.0.0 |                                                                                                    |                                                                                                    | <b>_ _ X</b>      |
|------------------------------|----------------------------------------------------------------------------------------------------|----------------------------------------------------------------------------------------------------|-------------------|
| File Connect Configuration   | Help                                                                                                    |                                                                                                    |                   |
| Port 1 Port 1                |                                                                                                    |                                                                                                    |                   |
|                              | Connect to<br>Module Name<br>1.7565.FD (1321FC01)<br>CAN Port Enable<br>Port1 ( Bus I<br>Port2 ( Bus I<br>CAN1 Baud Rate<br>Arbitration 1000.00<br>Data Phase 1000.00<br>CAN2 Baud Rate<br>Arbitration 1000.00<br>Data Phase 1000.00<br>CAN2 Baud Rate | Monitoring       Non-ISO         Monitoring       Non-ISO         Monitoring       No-ISO     < | 2                 |
| ModuleName: I-7565-FD        | PortStatus: Disable                                                                                                    | Baudrate: ?? kbps                                                                                                    | ICP DAS Co., LTD. |

在與模組連線前,使用者可以設定模組的 CAN 埠操作模式及 CAN 總線的通訊鮑率等參數。請參考下列步驟來設定模組的相關連線設定參數。

步驟 1: 點選" Connect to ..." 項目, 開啟" Connect" 設定畫面

- 步驟 2: 選擇欲連線之 I-7565M-FD 模組
- 步驟 3: 使用者可以在 CAN Port Enable"及 "CAN1/CAN2 Baud Rate"欄位設定 CAN 埠操作模式及 CAN 總線的通訊鮑率等 參數,詳細功能條列如下:

### [CAN Port Enable]

"Port Enable": 啟用/停用 CAN1/CAN2 埠功能

- "Bus Monitoring": 設定 CAN 埠進入監聽模式。當 CAN 埠為監聽 模式時,此 CAN 埠將只會接收 CAN 總線訊息而不 會發出 CAN Ack 訊息至 CAN 總線上。
- "Non-ISO": 設定 CAN FD 為 Non-ISO 模式。當此欄位被啟用時, 將會使用 Bosch CAN FD Specification V1.0 所定之 CAN FD 訊息標準,反之,則會使用 ISO11898-1 之 CAN FD 訊息標準。

### [CAN Baudrate]

- "Arbitration": 欲使用之 CAN/CAN FD 仲裁欄位鮑率。數值範圍為 10~1000 kbps。
- "DataPhase": 欲使用之 CAN FD 資料欄位鮑率。數值範圍為 100~ 3000 kbps。

"SP": 欲使用之 CAN/CAN FD 仲裁&資料欄位鮑率的取樣 點。建議範圍: 75.00% ~ 87.50%。

步驟 4:按下"Connect"按鈕,開始使用上述CAN 總線之設定來傳送/接收CAN/CAN FD 訊息。

### 步驟 4: 傳送、接收 CAN/CAN FD 訊息

經由 I-7565-FD Utility 設定工具,使用者可以透過 I-7565M-FD 模 組來傳送及接收 CAN/CAN FD 訊息。

傳送及接收 CAN/CAN FD 訊息畫面如下:

|                                | 资 | I-7565-FD        | Utility v1.     | 0.0.0                     |         |             |              |                                                 |                                |
|--------------------------------|---|------------------|-----------------|---------------------------|---------|-------------|--------------|-------------------------------------------------|--------------------------------|
|                                | I | File Connec      | t Configu       | ration Help               |         |             |              |                                                 |                                |
| Send CAIN/CAIN FD              |   | Port 1           | Port 2          |                           |         |             |              |                                                 |                                |
| Messages                       | N | CAN1 S           | Send Me         | ssage                     | HWS     | ndCnt       |              | 1000                                            |                                |
| Messages                       |   | Send I           | Nessage         | Configurati               | ion     | inuciii.    | ·            | 1000                                            |                                |
|                                | - | Mode<br>11-bit I |                 | (Hex) RT<br>000 0         | R FI    | DF          | DL<br>8 🗸    | Data<br>00-00-00-00-00-00-00-00-00-00-00-00-00- | Timer (ms)                     |
|                                |   | No MO            | DE ID(          | hex) RTR                  | FDF     | DL          | -            | Data                                            | Timer Status                   |
|                                |   |                  |                 |                           |         |             |              |                                                 |                                |
|                                |   |                  |                 |                           |         |             |              |                                                 |                                |
|                                |   |                  |                 |                           |         |             |              |                                                 |                                |
|                                |   | <                |                 |                           |         |             |              |                                                 | >                              |
|                                |   | Add              | Modify          | Delete                    | Del Tab | ole         | Send         | HWSend Cir Cnt Set                              | endCnt 0                       |
| [                              |   |                  |                 |                           |         |             |              |                                                 |                                |
|                                |   | CAN11            | Pacaiva         | Maccode                   |         |             |              |                                                 |                                |
| Receive CAN/CAN FD             |   | CAN1 I           | Receive         | Message                   | (       | Scr         | oll Me       | ode 🔿 OverWrite Mode                            | Scrolling                      |
| Receive CAN/CAN FD             |   | CAN1 I           | Receive<br>MODE | Message<br>ID(hex)        | RTR     | Scr<br>FDF  | oli Me<br>DL | ode 🔿 OverWrite Mode<br>Data                    | ✓ Scrolling<br>TimeStamp(sec ▲ |
| Receive CAN/CAN FD<br>Messages |   | CAN1 I           | MODE            | Message<br>ID(hex)        | RTR     | Scre<br>FDF | oli Ma<br>DL | ode OverWrite Mode<br>Data                      | Scrolling TimeStamp(sec        |
| Receive CAN/CAN FD<br>Messages |   | CAN1 F           | MODE            | Message<br>ID(hex)        | RTR     | Scr<br>FDF  | DL           | ode OverWrite Mode<br>Data                      | Scrolling                      |
| Receive CAN/CAN FD<br>Messages |   | CAN1 F           | MODE            | Message<br>ID(hex)        | RTR     | D Scr       | DL           | ode OverWrite Mode<br>Data                      | Scrolling<br>TimeStamp(sec     |
| Receive CAN/CAN FD<br>Messages |   | CAN1 F           | MODE            | Message<br>ID(hex)        | RTR     | FDF         | DL           | ode OverWrite Mode<br>Data                      | Scrolling<br>TimeStamp(sec     |
| Receive CAN/CAN FD<br>Messages |   |                  | MODE            | Message<br>ID(hex)        | RTR     | FDF         | DL           | ode OverWrite Mode<br>Data                      | Scrolling<br>TimeStamp(sec     |
| Receive CAN/CAN FD<br>Messages |   | CAN1 F           | MODE            | Message<br>ID(hex)        | RTR     | FDF         | DL           | ode OverWrite Mode<br>Data                      | ✓ Scrolling<br>TimeStamp(sec ▲ |
| Receive CAN/CAN FD<br>Messages |   |                  | MODE NOTE       | Message<br>ID(hex)        | RTR     | FDF         | DL           | ode OverWrite Mode<br>Data                      | Scrolling                      |
| Receive CAN/CAN FD<br>Messages |   | CAN1 F           | MODE            | Message<br>ID(hex)<br>Sta | RTR     | FDF         | DL           | ode OverWrite Mode<br>Data<br>Rx Pause Clear Re | ✓ Scrolling<br>TimeStamp(sec ▲ |